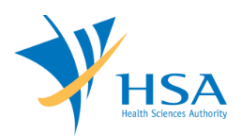

## **GUIDE TO SUBMISSION OF UPDATE OF UNIQUE DEVICE IDENTIFIER (UDI)**

This e-Application at MEDICS@HSA (Medical Device Information & Communication System) allows a company to submit an of update of Unique Device Identifier (UDI).

The online <u>Submission of Update of unique Device Identifier (UDI)</u> in MEDICS may take an average of 5 - 10 minutes to fill in.

The time taken varies depending on the number and sizes of the file attachments, configurations of your computer and network system, Internet performance, etc. The recommended computer and network configurations are at the following URL: <u>https://www.hsa.gov.sg/e-services/medics.</u>

Please note that the time stated above excludes time taken for preparatory work in relation to filing the online form (e.g. scanning documents for file attachments.)

## **INSTRUCTIONS**

In order to use this e-Service in MEDICS, you must have all of the following:

- 1. Personal Access Authentication to log on
  - <u>CorpPass</u> (Singapore Corporate Access), a corporate digital identity for business and other entities to transact with Government online services, OR
  - <u>HSA PIN</u> (HSA Personal Identification Number), password for overseas individual, supplied by HSA
- 2. A CRIS Company Account for MEDICS (Client Registration & Identification Services), an account to enable a local company to gain access to MEDICS. See details at <u>cris@hsa</u>.

# PAYMENT

There is no charge for the Submission of Update of Unique Device Identifier (UDI).

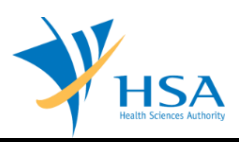

#### **ONLINE APPLICATION FORM**

Submission of Update of Unique Device Identifier module will only allow companies to edit the UDI-DI, DM-DI and Issuing Agency (IA) information related to the device models. For amendment to other information (i.e. device name, identifier, and device description), please proceed to submit a Change Notification application instead.

This online application form consists of 3 parts.

To fill in the relevant information, click on "Add/Edit Info" to access that section of the form.

| unlicant Info                                                                  | D Affected De                   | avice Licting                   |           |                                    |
|--------------------------------------------------------------------------------|---------------------------------|---------------------------------|-----------|------------------------------------|
| emarks                                                                         | 2. Affected De                  | <u>evice Listing</u>            |           | Please refer to<br>Guidelines on t |
|                                                                                |                                 |                                 |           | Guidennes on a                     |
| APPLICANT INFO                                                                 |                                 |                                 |           |                                    |
| hange the following info                                                       | if you are applying on bel      | half of the applicant.          |           |                                    |
| and ige the following into                                                     | in you are apprying on bei      | an of the upplicant             |           |                                    |
| lame : * S0750213C                                                             |                                 | NRIC/Passport No. : *           | S0750213C |                                    |
| el. No. : *                                                                    |                                 | Fax No. : *                     |           |                                    |
| mail : * abc@ncs.com.sg                                                        | J                               |                                 |           |                                    |
| )rafter type :                                                                 |                                 |                                 |           |                                    |
| valter type :                                                                  | Starr O Partner                 |                                 |           |                                    |
| vailable Company's Drafters                                                    | Select Drafter 🗙                | •                               |           |                                    |
|                                                                                |                                 | _                               |           |                                    |
| AFFECTED DEVICE LISTIN                                                         | G<br>a affected by this Submiss | sion of Unique Device Identifie |           |                                    |
| lease select device listing                                                    | y anected by this Submiss       | son of onque bevice fuentines   |           |                                    |
| evice listing affected                                                         |                                 |                                 |           |                                    |
|                                                                                |                                 |                                 |           |                                    |
|                                                                                |                                 |                                 | C         | lick <u>Add/Edit</u>               |
|                                                                                |                                 |                                 |           |                                    |
| REMARKS                                                                        |                                 |                                 |           |                                    |
| REMARKS                                                                        |                                 |                                 |           |                                    |
| REMARKS<br>temarks to MDB :<br>You may enter a maximum c                       | of up                           |                                 |           |                                    |
| REMARKS<br>emarks to MDB :<br>You may enter a maximum o<br>o 1000 characters.) | of up                           |                                 |           |                                    |
| REMARKS<br>emarks to MDB :<br>You may enter a maximum o<br>o 1000 characters.) | of up                           |                                 |           |                                    |

At the end of the application form, there are 3 button options:

#### **Button - Save Draft**

Allows the applicant to save the Application Form for retrieval and submission at a later time. A transaction number will be assigned.

The saved Application Form can be retrieved from "My Drafts" in the Workbench@MEDICS.

### Button – Confirm

Allows the applicant to confirm the completed Application Form and the company's declaration on the form before submitting it to MDB. To amend any mistake, click on the "**<< Previous**" Button to return to the Application Form. Before the application is submitted, the applicant may print a copy the application for his record.

#### Button – Close

Closes the application form without saving any changes made.

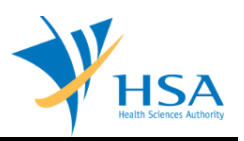

## PART 1 – Applicant Info

The applicant refers to the individual designated by the company as contact point for any correspondence regarding this application. This section requires the applicant to fill in the following:

1) Name
 2) NRIC/Passport No
 3) Contact Telephone Number
 4) Contact Fax Number
 5) Contact E-mail

Items 1 to 3 are pre-populated from CRIS Company Account database and can be updated or replaced.

## **Drafter Assignment**

This is to allow designated staff or external partner (i.e HSA Pin users) to prepare the application form as a drafter. Note that the completed application will then need to be submitted by someone authorised as a submitter.

A Submitter is allowed to prepare drafts and submit applications without the help of an intermediary drafter. The role of the current login user is displayed at the top of the screen under the Logon ID.

1) Drafter type: The applicant can select either a "Staff" or "Partner".

2) Available Company's Drafters: Once the above is selected, the corresponding list of drafters will then be selectable from the drop down list.

The list of available drafter depends on the user setting in the <u>CRIS Management Module</u>. The CRIS Administrator is able to set up company users or service providers/partners to be drafter for this e-Service.

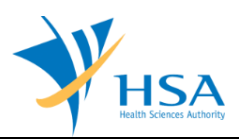

# PART 2 – Affected Device Listing

This section requires the applicant to search and select devices for which the Model Info need to be updated.

| PPLICATION PORM                                                                                                    |                                                                                                    |                                                                                                    |
|----------------------------------------------------------------------------------------------------|----------------------------------------------------------------------------------------------------|----------------------------------------------------------------------------------------------------|
| . Applicant Info<br>I. Romarks                                                                                                    | 2. Affected Device Listing                                                                                                    | Please refer to the<br>Guidelines on the                                                                                                    |
| Search Device(s) for !                                                                                                    | Submission of update of Unique Device Identifier (                                                                                                    | (UDI)                                                                                                    |
| Dossier No :                                                                                                    |                                                                                                    |                                                                                                    |
| lisk Class :                                                                                                    | OClass 8 Class C OClass D                                                                                                    |                                                                                                    |
| icense No :                                                                                                    |                                                                                                    |                                                                                                    |
| Device Proprietary/Brand N                                                                                                    | iame :                                                                                                    | tarts With V Search                                                                                                    |
| Total 27 record(s)                                                                                                    | Page 1 Of 3 GO                                                                                                    | (first)   (previous)   [next]   [last]                                                                                                    |
| Cicente No. Desi                                                                                                    | ser No. Rick Class. Device Proprietary Brand Name                                                                                                    | Evolov Date                                                                                                    |
|                                                                                                    | and the many water a service of optimizer planate matter                                                                                                    | Event out                                                                                                    |
|                                                                                                    |                                                                                                    |                                                                                                    |
| <b>_</b>                                                                                                    |                                                                                                    |                                                                                                    |
| -                                                                                                    |                                                                                                    |                                                                                                    |
| -                                                                                                    |                                                                                                    |                                                                                                    |
|                                                                                                    |                                                                                                    |                                                                                                    |
| -                                                                                                    |                                                                                                    |                                                                                                    |
|                                                                                                    |                                                                                                    |                                                                                                    |
| Legend:                                                                                                    |                                                                                                    |                                                                                                    |
| Legend:<br>* A pending Change<br>* The JUR/JCR Pee-M<br># Please note that                                                                                                    | Notification for Registered Device has been created for the de<br>larket application for the device is still under post-approval re<br>a company can only select up to maximum 30 device is                                                                                                    | vice.<br>view.<br>stings in the UDI                                                                                                    |
| <u>Legendr</u> * A perding Change • The SBUTCR Pre-M # Please note that Information update Total 27 record(s)                                                                                                    | Notification for Registered Device has been created for the de<br>torket application for the device is still under post-approval re<br>a company can only select up to maximum 30 device is<br>e                                                                                                    | vice.<br>view.<br>stings in the UD1<br>(first)   [previous]   [nest]   [last]                                                                                                    |
| Legend:<br>* A perding Change<br>^ The JBV/ICH Pre-M<br># Please note that<br>Information update<br>Total 27 record(s)                                                                                                    | Notification for Registered Device has been created for the de<br>larket application for the device is still under post-approval in<br>a company can only select up to maximum 30 device if<br>e<br>Page 1 Of 3 CO                                                                                                    | vice.<br>view.<br>stings in the UDI<br>(first)   [previous]   [next]   [last                                                                                                    |
| Legend:<br>* A pending Change<br>* The JBM/ICK Pre-M<br># Please note that<br>Information update<br>Total 27 record(s)<br>to add device(s) for Sut                                                                                                    | Notification for Registered Device has been created for the de<br>larket application for the device is still under post-approval re<br>a company can only select up to maximum 30 device li<br>e<br>Page 1 Or 3 00<br>bmission of update of Unique Device Identifier (UDI), c                                                                                                    | vice.<br>view.<br>stings in the UDI<br>[first]   [previous]   <u>[nest]</u>   <u>[last]</u><br>heck the checkbox(es) and click <u>Add</u> .                                                                                                   |
| Legend:<br>* A pending Change<br>* The JBM/ICR Pre-M<br># Please note that<br>Information update<br>Total 27 record(s)<br>to add device(s) for Sub<br>Selected Device(s) for                                                                                                    | Notification for Registered Device has been created for the de<br>larket application for the device is still under post-approval or<br>a company can only select up to maximum 30 device is<br>e<br>Page 1 Or 3 00<br>possion of update of Unique Device Identifier (UDI), or<br>r Submission of update of Unique Device Identifie                                                                                                    | vice.<br>view.<br>stings in the UDI<br>(first)   [previous]   <u>[nest]</u>   <u>[last</u><br>heck the checkbox(es) and click <u>Add</u> .<br>r (UDI)                                                                                         |
| Legend:<br>* A pending Change:<br>* The JURVICR Pre-M<br># Please note that<br>Enformation update<br>Total 27 record(s)<br>to add device(s) for Sub<br>Selected Device(s) for<br>Total 1 record(s)                                                                                                    | Notification for Registered Device has been created for the de<br>larket application for the device is still under post-approval in<br>a company can only select up to maximum 30 device is<br>Page 1 Of 3 00<br>provide the provide select selection of a company of the selection of a selection of a selecti | vice.<br>view.<br>stings in the UDI<br>(first]   [previous]   <u>(nest)</u>   <u>(ast</u> )<br>heck the checkbox(es) and click <u>Add</u> .<br>r (UDI)<br>(first)   [previous]   (nest)   [last                                               |
| Legend:     A pending Change     The JUR/ICR Pre-M     Please note that     Information update     Total 27 record(s)     to add device(s) for Suit     Selected Device(s) for     Total 1 record(s)     Usence No. Dossier f                                                                                                    | Notification for Registered Device has been created for the de<br>larket application for the device is still under post-approval in<br>a company can only select up to maximum 30 device is<br>e<br>Page 1 Of 3 00<br>page 1 Of 3 00<br>provide of Unique Device Identifier (UDI), or<br>r Submission of update of Unique Device Identifier<br>Page 1 Of 1 00<br>Page 1 Of 1 00<br>Page 1 Of 1 00                                                                                                    | vice.<br>view.<br>stings in the UDI<br>[first]   [previous]   [next]   [last]<br>heck the checkbox(es) and click <u>Add.</u><br>r (UDI)<br>[first]   [previous]   [nest]   [last]<br>Updated (V/N)                                            |
| Legend:<br>* A perding Change<br>* The JBI/JICK Pre-M<br># Please note that<br>Information update<br>Total 27 record(s)<br>to add device(s) for Sut<br>Selected Device(s) for<br>Total 1 record(s)<br>Uncence No. Dossier f                                                                                                    | Notification for Registered Device has been created for the de<br>larket application for the device is still under post-approval in<br>a company can only select up to maximum 30 device is<br>page 1 Or 3 00<br>Page 1 Or 3 00<br>mission of update of Unique Device Identifier (UDI), or<br>r Submission of update of Unique Device Identifier<br>Page 1 Or 1 00<br>No. Risk Device Proprietary/Brand Name<br>Chart                                                                                                    | Note:<br>Next:<br>stings in the UDI<br>(first)   [previous]   [next]   [last]<br>heck the checkbox(es) and click <u>Add</u> .<br>r (UDI)<br>[first]   [previous]   [next]   [last]<br>Updated (V/N)<br>IDI Info N                             |
| Legend: A percing Change A percing Change A percing Change A please mote that Information update Total 27 record(s) add device(s) for Sut Selected Device(s) for Total 1 record(s) autoence No. Dossier f autoence No. Dossier f aut | Notification for Registered Device has been created for the de<br>larket application for the device is still under post-approval in<br>a company can only select up to maximum 30 device is<br>e<br>Page 1 Of 3 00<br>mission of update of Unique Device Identifier (UD3), or<br>r Submission of update of Unique Device Identifier<br>Page 1 Of 1 00<br>No. Risk Device Proprietary/Brand Name<br>Chars<br>Update 1                                                                                                    | Note:<br>Note:<br>stings in the UDI<br>[first]   [previous]   [nest]   [last]<br>heck the checkbox(es) and click <u>Add</u> .<br>r (UDI)<br>[first]   [previous]   [nest]   [last]<br>Updated (V/N)<br>[first]   [previous]   [nest]   [last] |

Select device listings and click on "**Add**". The selected devices will appear in the section "Selected Device(s) for Submission of update of Unique Device Identifier (UDI).

To view the latest SMDR information related to licence click on the hyperlink of licence number.

To update the UDI information, click on the Update UDI Info hyperlink.

In this section user can follow the instructions present in the page to download the excel file, edit the UDI-DI, DM-DI information related to the model and upload the excel.

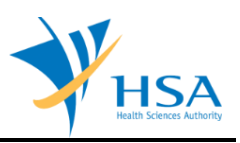

| PLICATION FORM                                                                                                    |                                                                                                    |                                                                                                    |                                                         |                                         |
|----------------------------------------------------------------------------------------------------|----------------------------------------------------------------------------------------------------|----------------------------------------------------------------------------------------------------|---------------------------------------------------------|-----------------------------------------|
| Model Info                                                                                                    |                                                                                                    |                                                                                                    |                                                         | Please refer to th<br>Guidelines on the |
| Dossier No. : C40A19                                                                                                    | 3056-21                                                                                                    |                                                                                                    |                                                         |                                         |
| HODEL(s) INFO                                                                                                    |                                                                                                    |                                                                                                    |                                                         |                                         |
| Instructions                                                                                                    |                                                                                                    |                                                                                                    |                                                         |                                         |
| Step 2: Proceed to uplo<br>Step 3: Once uploaded<br>Step 4: Select the UDI<br>Step 5: If there are cha<br>and edit accordingly. Al<br>Step 6: Submit Support<br>Please upload excel her<br>Choose File No file<br>Upload                                                                                                    | ad the updated excel.<br>please verify the informat<br>latuing Agency.<br>Internatively, please perform<br>t Documenta, if any.<br>e:<br>a chosen                                                                                                    | tion in the summary to<br>con in the summary to<br>Idividual model, you r<br>In Step 1 again to mak           | by anexe off-of or the<br>able.                         | respective model in the summary tabl    |
| UDI Issuing Agency                                                                                                    |                                                                                                    |                                                                                                    |                                                         |                                         |
| Tinner Colored Liftle Terrol                                                                                                    | ng Agency:                                                                                                    |                                                                                                    |                                                         |                                         |
| Piease Scient Dur Paul                                                                                                    |                                                                                                    |                                                                                                    |                                                         |                                         |
|                                                                                                    | CBBA                                                                                                    |                                                                                                    |                                                         |                                         |
|                                                                                                    | CBBA                                                                                                    |                                                                                                    |                                                         |                                         |
| CONTRACTOR CONTRACT<br>CONTRACTOR CONTRACTOR<br>CONTRACTOR CONTRACTOR<br>Mease attach the follow                                                                                                    | CBBA<br>Ing document(s) by typin                                                                                                    | g in the path or click i                                                                                      | on the browse button.                                   |                                         |
| GS1 HIBCC IC                                                                                                    | CBBA<br>KIENT( <b>9)</b><br>Ing document(s) by typin                                                                                                    | g in the path or click (<br>Choose Fil                                                                        | on the browse button.                                   |                                         |
| SUPPORTING DOCU                                                                                                    | CBBA                                                                                                    | g in the path or click of Choose Fill                                                                         | on the browse button.                                   |                                         |
| CENTER STATES STATES ST | CallA<br>CallA<br>Ing document(a) by typin<br>Attachment.                                                                                                    | g in the path or click of Choose Fill                                                                         | on the browse button.                                   |                                         |
| Case of the second of the second of the seco | CBBA                                                                                                    | g in the path or click o<br>Choose Fil                                                                        | on the browse button.                                   |                                         |
| Case attach the follow<br>Case attach the follow<br>Others<br>To attach, click Add A<br>1.Model Name<br>2.Model Number<br>3.U01-D1                                                                                                    | CBBA                                                                                                    | g in the path or click o                                                                                      | on the browse button.                                   |                                         |
| Comparison of the second second seco  | CallA<br><u>Clifin(O)</u><br>ing document(a) by typin<br><u>Attachment</u> .<br>I is available and is differe                                                                                                    | g in the path or click of Choose Fill                                                                         | en the browse button.                                   | _                                       |
| Control of the second of the second of the s | CBM<br>MELTI(C)<br>Ing document(s) by typin<br>MEACHMENT.<br>It is available and is differe<br>Ical Size (including Volume<br>on, device quantity (UDI-C                                                                                                    | g in the path or click<br>Choose Fil<br>int from UDI-DI ) (<br>e, Length, Gauge,<br>DJ)) (Max 3000            | on the browse button.                                   |                                         |
| Comparison of the second of the second of t  | CBM<br>MELTI(O)<br>Ing document(s) by typin<br>MEACHMENT.<br>It is available and is differe<br>Ical Size (including Volume<br>on, device quantity (UDI-C                                                                                                    | g in the path or click<br>Choose Fil<br>int from UDI-DI ]<br>e, Length, Gauge,<br>DJ)) (Max 3000              | on the browse button.  No file chosen  Update           |                                         |
| Comparison of the second of the second of t  | CBM<br>MELTI(C)<br>Ing document(s) by typin<br>MEACHMENT.<br>It is available and is different<br>ical Size (including Volume<br>on, device quantity (UDI-C                                                                                                    | g in the path or click<br>Choose Fil<br>int from UDI-DI )<br>e, Length, Gauge,<br>DJ)) (Max 3000              | on the browse button.  No file chosen                   |                                         |
| Constitution of the second of the second of  | CBIA<br>MELTI()<br>Ing document(s) by typin<br>MELSCHMENT.<br>It is available and is different<br>It is available and is different<br>It is available and is different<br>It is available and is different<br>It is available and is different<br>It is available and is different<br>Model Number                                             | g in the path or click (<br>Choose Fil<br>of from UDI-DI) (<br>e, Length, Gauge,<br>DJ)) (Max 3000            | In the browse button. In No file chosen In Update DM-D1 | Description (Max 3000<br>Characters)    |
| Constant of the second of the second of the  | CBIA<br>MELTI(O)<br>Ing document(s) by typin<br>MELSCHMENT.<br>It is available and is difference<br>It is available and is difference<br>It is available and is difference<br>It is available and is difference<br>It is available and is difference<br>It is available and is difference<br>It is available and is difference<br>Model Number | g in the path or click (<br>Choose Fil<br>et from UDI-DI) (<br>e, Length, Gauge,<br>DJ) (Max 3000<br>UDI-DI   | In the browse button. In No file chosen Update DM-D1    | Description (Max 3000<br>Characters)    |
| Constant of the second of the second of the  | CBIA<br>MELTI(C)<br>Ing document(s) by typin<br>MELSCHMENT.<br>It is available and is different<br>It is available and is different<br>It is available and is different<br>It is available and is different<br>It is available and is different<br>It is available and is different<br>Model Number                                            | g in the path or click (<br>Choose Fil<br>et from UDI-DI) (<br>e, Length, Gauge,<br>DJ)) (Max 3000<br>UDI-DI  | In the browse button. In No file chosen Update DM-D1    | Description (Max 3000<br>Characters)    |
| Comparison of the second of the second of t  | CBM<br>MELTI(C)<br>Ing document(a) by typin<br>Metachment.<br>I is available and is different<br>ical Size (including Volume<br>on, device quantity (UDE-C<br>Model Number                                                                                                    | g in the path or click (<br>Choose Fil<br>ent from UDI-DI) (<br>e, Length, Gauge,<br>DI)) (Max 3000<br>UDI-DI | In the browse button. In No file chosen Update DM-D1    | Description (Max 3000<br>Characters)    |

Verify the information in the summary table. In case of any modifications to individual model data, click on the model name hyperlink and the data appears as in the section below.

| 1.Model Name<br>2.Model Number<br>3.UDI-DI                                                                                                    |        |
|----------------------------------------------------------------------------------------------------|--------|
| 4.DM-DI (Only if DM-DI is available and is different from UDI-DI) 👖                                                                                |        |
| 5.Description (e.g. Clinical Size (including Volume, Length, Gauge,<br>Diameter), SAMD Version, device quantity (UDI-D1)) (Max 3000<br>Characters) |        |
|                                                                                                    | Update |

Update the information by clicking the Update button. Once updated, proceed to verify the information in the summary table under Model(s) Added section.

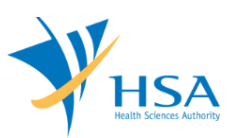

| UDI Issuing Agency<br>Please Select UDI Issuing Agency:<br>GS1 HIBCC ICCBBA |                                         |
|-----------------------------------------------------------------------------|-----------------------------------------|
| SUPPORTING DOCUMENT(s)                                                      |                                         |
| Please attach the following document(s) by typing in                        | the path or click on the browse button. |
| Others                                                                      | Choose File No file chosen              |
| To attach, click Add Attachment.                                            |                                         |

Select UDI Issuing Agency. Any supporting documents can be attached in this section. Note: Supporting documents are not Mandatory in the Model Info page.

Click on Update form and return to the Affected Device Listing page.

| Model | (s) Added  |              |                    |                              |                                      |
|-------|------------|--------------|--------------------|------------------------------|--------------------------------------|
| S/No. | Model Name | Model Number | UDI-DI             | DM-DI                        | Description (Max 3000<br>Characters) |
| 1     | model1     | nol          | udi1,udi2 asd,udi3 | dm1,dm2,dm3 asdad a<br>sdasd | desc1                                |
| 2     | model2     | no2          | udi2               | dm2                          | desc2                                |
| 3     | model3     | no3          | udi3               | dm3                          | desc3                                |
| 4     | model4     | no4          | udi4               | dm4                          | desc4                                |
| 5     | model5     | no5          | udi5               | dm5                          | desc5                                |
|       |            |              |                    |                              |                                      |
|       |            |              | Ipdate Form        | Close                        |                                      |
|       |            |              |                    |                              |                                      |

All the devices for which UDI data is updated will be marked as 'Y' as shown below.

| otal 3 record(s)        |      | Page 1                        | Of 1 GO         | [first]   [previous]   [next]   [last] |
|-------------------------|------|-------------------------------|-----------------|----------------------------------------|
| Licence No. Dossier No. | Risk | Device Proprietary/Brand Name |                 | Updated (Y/N)                          |
| _                       |      |                               | Update UDI Info | Y                                      |
|                         |      |                               | Update UDI Info | Y                                      |
|                         |      |                               | Update UDI Info | N                                      |
| otal 3 record(s)        |      | Page 1                        | Of 1 GO         | [first]   [previous]   [next]   [last  |

To remove device, select a check box and click on remove hyperlink.

Click the "Update Form" button on Affected Device Listing page when all the devices are updated.

## PART 3 – Remarks

This section is for the applicant to insert any remarks to MDB regarding the submission, if any.

| 3. REMARKS                                                                 |  |
|----------------------------------------------------------------------------|--|
| Remarks to MDB :<br>(You may enter a maximum of up<br>to 1000 characters.) |  |

Select Accept radio button in the Declaration section of the Confirmation page to submit the application.

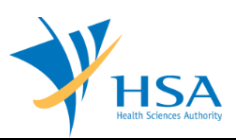

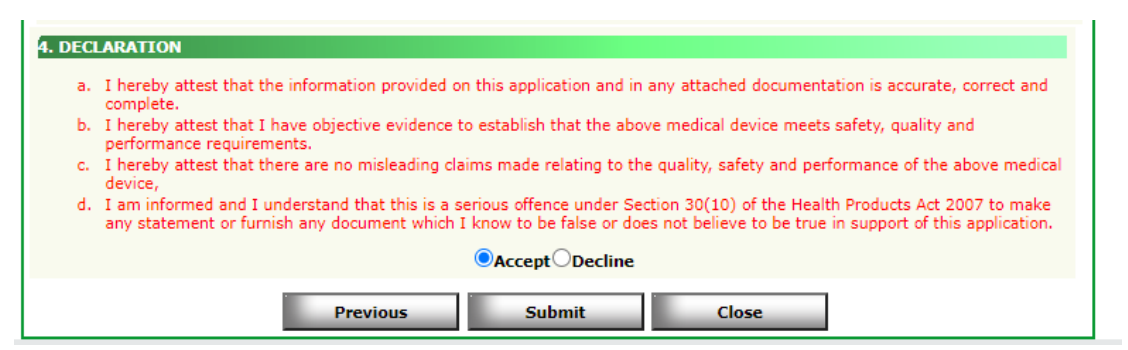

Click on "Previous" button to review the application and amend accordingly.

Click on "Submit" button to submit the UDI application

## END OF DOCUMENT